## Basic Setup for SQL Server Database for use with Insight Pro

One of the options for the spectral database in the Insight Pro software is to use SQL Server. While the setup of the SQL Server database falls upon the customer to complete, they may occasionally ask Technical Support for help or may have setup the database incorrectly. This document is meant to be a basic guide for the steps needed to create and configure a SQL Server database for use with the Insight Pro program.

- 1. Open the SQL Server Management Studio program.
- 2. In the Object Explorer window, right click on the Databases item and choose "New Database" from the popup menu.

| Object Explorer                                                                                                    |                                                                                                    | <b>→</b> ‡ ×     |
|----------------------------------------------------------------------------------------------------|----------------------------------------------------------------------------------------------------|------------------|
| Connect 🕶 🍟 🎬 🦄                                                                                                    | T C +                                                                                                    |                  |
| <ul> <li>□ Generation</li> <li>□ USMAD-3Q9JFX1\</li> <li>□ Databases</li> <li>□ Databases</li> <li>□ Security</li> <li>□ Server Obje</li> <li>□ Replication</li> <li>□ PolyBase</li> <li>□ Manageme</li> <li>□ XEvent Pro</li> </ul> | SQLEXPRESS (SQL Server 13.0.5026 - A<br>New Database<br>Attach<br>Restore Database<br>Restore Files and Filegroups<br>Deploy Data-tier Application<br>Import Data-tier Application<br>Start PowerShell<br>Reports<br>Refresh | AMER\kurt.knuth) |

Page 1 of 18

3. A dialog box will open for setting up the new database. Enter a Database Name, select an Owner if desired (if <default> is selected, the currently logged in user will be the owner), and in the table enter an initial size for the database on the first line. Our recommended initial size for this database is 50 GB (50,000 MB), but it can be whatever the customer desires. Note: If the customer is using SQL Server Express, the maximum size limit set by Microsoft for a database will be 10 GB (10,000 MB). Click Ok when done.

This step of the process will create a new database on the SQL Server that will later be specified from the Configure Database option in the Insight Pro software.

| Select a page              |                 |           |                      |                   |                |        |       |
|----------------------------|-----------------|-----------|----------------------|-------------------|----------------|--------|-------|
| General                    | 于 Script 👻 😮    | Help      |                      |                   |                |        |       |
| ✗ Options                  |                 |           |                      |                   |                |        |       |
| 👂 Filegroups               | Database name   | · 🔍       | Insight Pro          | 0                 |                |        |       |
|                            | Owner:          |           | <pre></pre> default> |                   |                |        |       |
|                            |                 |           |                      |                   |                |        |       |
|                            | Use tuil-text   | ndeeng    |                      |                   |                |        |       |
|                            | Database files: |           |                      |                   |                |        |       |
|                            | Logical Name    | File Type | Filegroup            | Initial Size (MB) | Autogrowth / M | axsize |       |
|                            | Insight Pro     | ROWS      | PRIMARY              | 10,000            | By 64 MB, Unli | nited  |       |
|                            | Insight Pro     | LOG       | Not Applicable       | 8                 | By 64 MB, Unli | nited  | 14.2  |
|                            |                 |           |                      |                   |                |        |       |
|                            |                 |           |                      |                   |                |        |       |
|                            |                 |           |                      |                   |                |        |       |
|                            |                 |           |                      |                   |                |        |       |
| Connection                 |                 |           |                      | U                 |                |        |       |
| Server:                    |                 |           |                      |                   |                |        |       |
| FS03\SQLEXPRESS            |                 |           |                      |                   |                |        |       |
| Connection:                |                 |           |                      |                   |                |        |       |
| LABDS\ADMINDS              |                 |           |                      |                   |                |        |       |
| View connection properties |                 |           |                      |                   |                |        |       |
|                            |                 |           |                      |                   |                |        |       |
|                            |                 |           |                      |                   |                |        |       |
| Progress                   |                 |           |                      |                   |                |        |       |
| P-1                        | 4               |           |                      |                   |                |        | )     |
| heady                      |                 |           |                      |                   | 10             |        |       |
| -0.5-                      |                 |           |                      | Add               |                | Remove | ŧ.    |
|                            |                 |           |                      |                   |                |        |       |
|                            |                 |           |                      |                   | OK             |        | ancel |

Page 2 of 18

For technical support in the U.S. and Canada, call 1-800-532-4752, option 2, or email <u>us.techsupport.analyze@thermofisher.com</u>. Outside the U.S. and Canada, call the nearest Thermo Fisher Scientific office. Please provide your instrument serial number when contacting technical support.

4. When connecting to a SQL Server database, the Insight Pro software requires the use of the SQL native user accounts. Therefore, the next step is to setup a native user account within the SQL Server.

Click on the "+" next to the Security folder and then right click on the Logins folder and choose the New Login command.

| Object Explorer                                          |                |                    | <b>-</b> ∓ ∓ ×     |
|----------------------------------------------------------|----------------|--------------------|--------------------|
| Connect 🕶 🍟 🗏                                            | T C -+-        |                    |                    |
| <ul> <li>□ □ □ □ □ □ □ □ □ □ □ □ □ □ □ □ □ □ □</li></ul> | SQLEXPRESS (SQ | L Server 13.0.5026 | - AMER\kurt.knuth) |
| E Server                                                 | New Login      |                    |                    |
| 🗄 🛑 Creden                                               | Filter         | •                  |                    |
| ⊕                                                        | Start PowerSh  | ell                |                    |
| 🕀 📁 Server Obj                                           | Reports        |                    |                    |
| ⊕                                                        | Refresh        |                    |                    |
|                                                          | 6              |                    |                    |

Page 3 of 18

5. In the Login-New dialog box, enter a login name that will be used to connect to the Insight Pro database. Select the option for "SQL Server authentication" and create a password in the Password and Confirm Password boxes. Be sure to uncheck the box for "Enforce password expiration" so that the password for this account never expires. **NOTE:** If the password is allowed to expire, the connection from Insight Pro to the database would be lost when the password changes and the login information would need to be updated in Insight Pro before the connection could be reestablished.

| Login - New                                                                                |                                                                                                    |                            |          |   |        | X |
|--------------------------------------------------------------------------------------------|----------------------------------------------------------------------------------------------------|----------------------------|----------|---|--------|---|
| Selectapage<br>A General                                                                   | 🖵 Script 🔻 😮 Help                                                                                                    |                            |          |   |        |   |
| <ul> <li>Server Roles</li> <li>User Mapping</li> <li>Securables</li> <li>Status</li> </ul> | Login name:<br>Viindows authentication<br>SQL Server authentication<br>Password:<br>Confirm password:<br>Specify old password<br>Old password:<br>Enforce password policy | InsightDB                  |          |   | Search |   |
| Connection                                                                                 | Enforce password expira     User must change passw     Mapped to certificate     Mapped to asymmetric key                                                                 | tion<br>vord at next login |          | ~ |        |   |
| Server                                                                                     | Mapped to destimite the Key                                                                                                    |                            |          |   |        | _ |
| FS03\SQLEXPRESS Connection: LABDS\ADMINDS                                                  | Mapped Credentials                                                                                                    | Credential                 | Provider |   | Add    |   |
| Progress                                                                                   |                                                                                                    |                            |          | ſ | Remove |   |
| Ready                                                                                      | Default database:                                                                                                    | master                     |          | ~ |        |   |
|                                                                                            |                                                                                                    | -                          |          |   |        |   |

Page 4 of 18

6. Now select the User Mapping item on the left side of the Login-New dialog box. This option will allow the newly created user to be granted access to a specific database and with a specific set of permissions. In the upper box (Users mapped to this login), check the box next to the newly created database for the Insight Pro software. In the lower box (Database role membership for), check the box next to "db\_owner", which will give this account the proper permissions for the database selected. Now click OK to close this dialog box.

| 6 General                                                                                                    | 🖵 Script                                                                                                    | 👻 🕜 Help                                                                                                    |                          |                |         |
|----------------------------------------------------------------------------------------------------|----------------------------------------------------------------------------------------------------|----------------------------------------------------------------------------------------------------|--------------------------|----------------|---------|
| Server Boles                                                                                                  | -                                                                                                    |                                                                                                    |                          |                |         |
| User Mapping                                                                                                  | Users ma                                                                                                    | apped to this login:                                                                                                    |                          |                |         |
| 👂 Securables                                                                                                  | Мар                                                                                                    | Database                                                                                                    | User                     | Default Schema |         |
| 👂 Status                                                                                                    |                                                                                                    | Insight Pro                                                                                                    | DSService                |                |         |
|                                                                                                    |                                                                                                    | master                                                                                                    |                          |                | Laurant |
|                                                                                                    |                                                                                                    | model                                                                                                    |                          |                |         |
|                                                                                                    |                                                                                                    | msdb                                                                                                    |                          |                |         |
|                                                                                                    |                                                                                                    | omnic                                                                                                    |                          |                |         |
|                                                                                                    |                                                                                                    | temodb                                                                                                    |                          |                |         |
|                                                                                                    |                                                                                                    |                                                                                                    |                          |                |         |
| Connection                                                                                                    |                                                                                                    |                                                                                                    |                          |                |         |
| Connection                                                                                                    | Guest                                                                                                    | account enabled for: )                                                                                                    | nsight Pro               |                |         |
| Connection<br>Server:<br>FS03\SQLEXPRESS                                                                      | Guest                                                                                                    | t account enabled for: I                                                                                                    | nsight Pro<br>nsight Pro |                |         |
| Connection<br>Server:<br>FS03\SQLEXPRESS<br>Connection:                                                       | Guest                                                                                                    | t account enabled for: I<br>e role membership for: I                                                                                                    | nsight Pro<br>nsight Pro |                |         |
| Connection<br>Server:<br>FS03\SQLEXPRESS<br>Connection:<br>LABDS\ADMINDS                                      | Guest                                                                                                    | t account enabled for: l<br>e role membership for: li<br>ccessadmin<br>ackupoperator                                                                                                  | nsight Pro<br>nsight Pro |                |         |
| Connection<br>Server:<br>FS03\SQLEXPRESS<br>Connection:<br>LABDS\ADMINDS<br>VI Wew connection propertie       | Guest<br>Database<br>db_a<br>db_b.                                                                                                    | t account enabled for: I<br>e role membership for: I<br>ccessadmin<br>ackupoperator<br>atareader                                                                                      | nsight Pro<br>Isight Pro |                |         |
| Connection<br>Server:<br>FS03\SQLEXPRESS<br>Connection:<br>LABDS\ADMINDS<br>VI View connection propertie      | Guest<br>Database<br>db_a<br>db_b<br>db_d<br>db_d                                                                                                    | t account enabled for: In<br>e role membership for: In<br>ccessadmin<br>ackupoperator<br>atareader<br>atareader<br>ataretter                                                          | nsight Pro<br>nsight Pro |                |         |
| Connection<br>Server:<br>FS03\SQLEXPRESS<br>Connection:<br>LABDS\ADMINDS<br>VI View connection propertie      | Guest     Database     db_a     db_d     db_d     db_d     db_d     db_d     db_d                                                                                                    | t account enabled for: I<br>e role membership for: I<br>ccessadmin<br>ackupoperator<br>atareader<br>atareader<br>atawriter<br>dladmin<br>ervdatareader                                | nsight Pro<br>nsight Pro |                |         |
| Connection<br>Server:<br>FS03\SQLEXPRESS<br>Connection:<br>LABDS\ADMINDS<br>Y View connection propertie       | Guest     Database     db_a     db_b     db_b     db_d     db_d     db_d     db_d     db_d                                                                                                    | account enabled for: In<br>e role membership for: In<br>ccessadmin<br>ackupoperator<br>atareader<br>atawriter<br>dladmin<br>enydatareader<br>enydatareader<br>enydatawriter           | nsight Pro<br>nsight Pro |                |         |
| Connection<br>Server:<br>FS03\SQLEXPRESS<br>Connection:<br>LABDS\ADMINDS<br>Y# View connection propertie      | Cuest<br>Database<br>(db_a)<br>(db_b)<br>(db_d,<br>db_d,<br>(db_d,<br>(db_d)<br>(db_d)<br>(db_d)<br>(db_d)<br>(db_d)                                                                                                    | t account enabled for: I<br>e role membership for: I<br>ccessadmin<br>ackupoperator<br>atareader<br>atawriter<br>dladmin<br>enydatareader<br>enydatareader<br>enydatawriter<br>wner   | nsight Pro<br>nsight Pro |                |         |
| Connection Server: FS03\SQLEXPRESS Connection: LABDS\ADMINDS VI Mew connection propertie Viogress Ready Ready | Cuest<br>Database<br>□ db_a<br>□ db_d<br>□ db_d<br>□ db | account enabled for: I<br>e role membership for: I<br>ccessadmin<br>ackupoperator<br>atareader<br>atawriter<br>dladmin<br>enydatareader<br>enydatawriter<br>wner<br>ecurityadmin<br>c | nsight Pro<br>nsight Pro |                |         |

Page 5 of 18

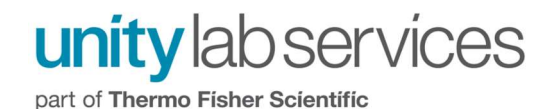

7. If the SQL Server is installed on a Network Server and/or needs to be accessed from remote computers, then the remote connection also needs to be enabled. This is also the time to verify the correct server authentication mode is selected. Right click on the SQL Server item at the top of the window and select the Properties command in the drop-down menu.

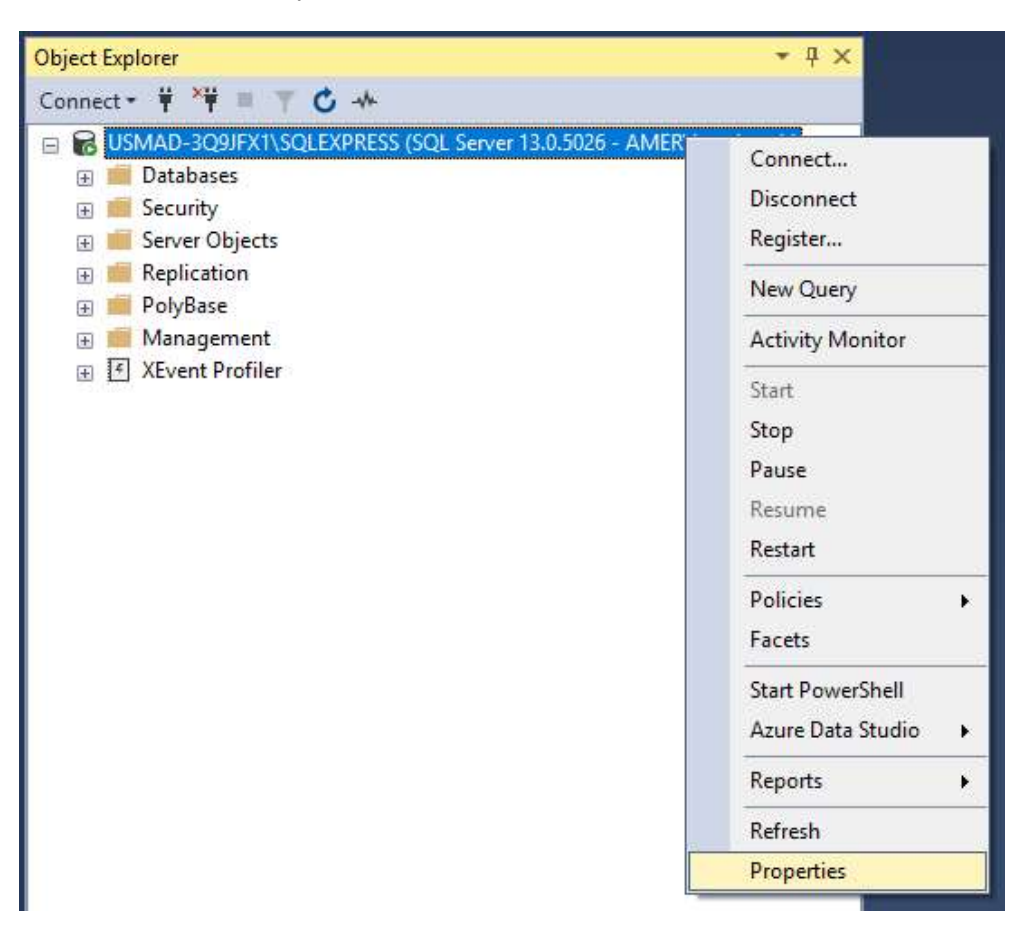

Page 6 of 18

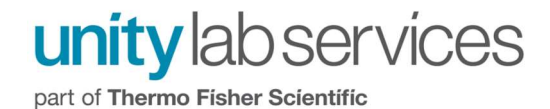

In the Server Properties dialog box, select the Connections item in the list in the upper left, and make sure the box for "Allow remote connections to this server" is checked.

| Select a name                                                                                                    | A CONTRACTOR OF A CONTRACTOR OF A CONTRACTOR OF A CONTRACTOR OF A CONTRACTOR OF A CONTRACTOR OF A CONTRACTOR OF |      |          |
|----------------------------------------------------------------------------------------------------|----------------------------------------------------------------------------------------------------|------|----------|
| General                                                                                                    | I Script ▼ 🕜 Help                                                                                               |      |          |
| <ul> <li>Memory</li> <li>Processors</li> <li>Security</li> <li>Connections</li> <li>Database Settings</li> <li>Advanced</li> <li>Permissions</li> </ul> | Connections<br>Maximum number of concurrent connections (0 = unlimited):<br>0                                   |      |          |
| Connection                                                                                                    | implicit transactions cursor close on commit ansi wamings ansi padding ANSI NULLS arithmetic abort              |      | <b>^</b> |
| Connection                                                                                                    |                                                                                                    |      | *        |
| USMAD-3Q9JFX1\SQLEXPRESS                                                                                                    | Remote server connections                                                                                       | <br> |          |
| Connection:                                                                                                    | Allow remote connections to this server                                                                         |      |          |
| AMER/kurt.knuth                                                                                                    | Remote query timeout (in seconds, 0 = no timeout):                                                              |      |          |
| View connection properties                                                                                                    | 600 🚖                                                                                                    |      |          |
|                                                                                                    | Require distributed transactions for server-to-server communication                                             |      |          |
| Progress                                                                                                    |                                                                                                    |      |          |
| O Ready                                                                                                    | Configured values     O Running values                                                                          |      |          |
|                                                                                                    |                                                                                                    |      |          |

Page 7 of 18

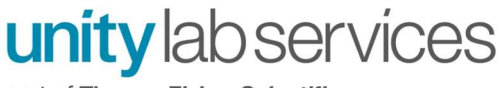

part of Thermo Fisher Scientific

In the same dialog box, select the Security item on the left side. Under the Server Authentication mode box, select the option for "SQL Server and Windows Authentication mode". Then click Ok to close the dialog box.

| Select a name                                                            | and the second second second second second second second second second second second second second second second |                          |    |     |      |  |  |  |
|--------------------------------------------------------------------------|----------------------------------------------------------------------------------------------------|--------------------------|----|-----|------|--|--|--|
| Select a page                                                            | 🖵 Script 🔻 🕜 Help                                                                                                |                          |    |     |      |  |  |  |
| Memory     Processors     Security     Connections     Database Settings | Server authentication                                                                                            | tion mode                |    |     |      |  |  |  |
| Advanced                                                                 | SQL Server and Wir                                                                                               | dows Authentication mode |    |     |      |  |  |  |
|                                                                          | Login auditing                                                                                                   |                          |    |     |      |  |  |  |
|                                                                          | O None                                                                                                    |                          |    |     |      |  |  |  |
|                                                                          | Failed logins only                                                                                               |                          |    |     |      |  |  |  |
|                                                                          | O Successful logins only                                                                                         |                          |    |     |      |  |  |  |
|                                                                          | O Both failed and succ                                                                                           | essful logins            |    |     |      |  |  |  |
|                                                                          | Server proxy account                                                                                             |                          |    |     |      |  |  |  |
| Connection                                                               | Enable server proxy                                                                                              | account                  |    |     |      |  |  |  |
| Server:<br>USMAD-3Q9JFX1\SQLEXPRESS                                      | Proxy account:<br>Password:                                                                                      | ********                 |    |     |      |  |  |  |
| Connection:<br>AMER\kurt.knuth                                           | Options                                                                                                    | tio.                     |    |     |      |  |  |  |
| View connection properties                                               | Enable C2 audit trac                                                                                             | ing                      |    |     |      |  |  |  |
|                                                                          | Cross database own                                                                                               | ership chaining          |    |     |      |  |  |  |
| Progress                                                                 |                                                                                                    |                          |    |     |      |  |  |  |
| C) Ready                                                                 |                                                                                                    |                          |    |     |      |  |  |  |
|                                                                          |                                                                                                    |                          | ок | Car | ncel |  |  |  |

After making these changes, a message will be displayed explaining that you will need to restart the SQL Server for the configuration changes to take effect. Just click Ok to this message. The server will be restarted in a later step.

| Microsoft SQL Server Management Studio                                                 | ×  |
|----------------------------------------------------------------------------------------|----|
| Some of your configuration changes will not take effect until SQL Server is restarted. |    |
| Copy message                                                                           | ОК |

Page 8 of 18

For technical support in the U.S. and Canada, call 1-800-532-4752, option 2, or email <u>us.techsupport.analyze@thermofisher.com</u>. Outside the U.S. and Canada, call the nearest Thermo Fisher Scientific office. Please provide your instrument serial number when contacting technical support.

- 8. Open the SQL Server Configuration Manager program.
- 9. Open the item in the list in the left pane called SQL Server Network Connection and then select the sub item "Protocols for SQLEXPRESS". In the right hand pane, Right-click on the TCP/IP item and choose the "Enable" command from the popup menu. Click Ok to the confirmation message about restarting the SQL Server.

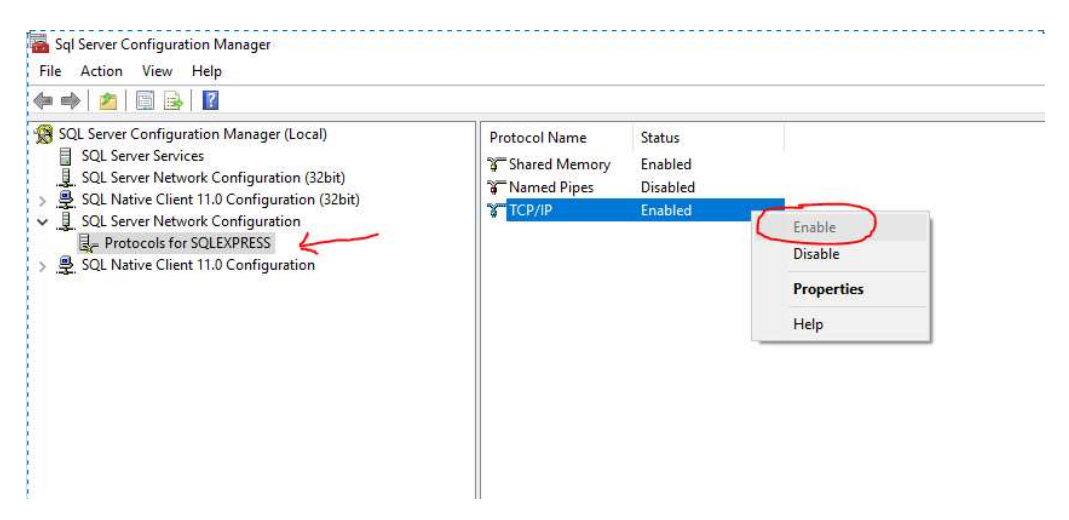

A TCP port for this connection also needs to be opened. Again, right-click on the TCP/IP item and choose the Properties item. In the dialog box, select the IP Addresses tab, scroll down the list to the "IPAII" section and enter the preferred port number in the TCP Port item. Then clear out the value for the TCP Dynamic Port item. Click Apply and then Ok. The SQL Configuration Manager program can now be closed.

| TOTOCOL |                       |                          |   |
|---------|-----------------------|--------------------------|---|
| TCP     | Dynamic Ports         | 0                        | ^ |
| TCP     | Port                  |                          |   |
| E 1P3   |                       |                          |   |
| Actin   | /e                    | Yes                      |   |
| Enal    | bled                  | No                       |   |
| IP A    | ddress                | ::1                      |   |
| TCP     | Dynamic Ports         | 0                        |   |
| TCP     | Port                  |                          |   |
| E IP4   |                       |                          |   |
| Actin   | /e                    | Yes                      |   |
| Enal    | oled                  | No                       |   |
| IP A    | ddress                | 127.0.0.1                |   |
| TCP     | Dynamic Ports         | 0                        |   |
| TCP     | Port                  |                          |   |
| E IPAI  |                       | ~                        |   |
| TCP     | Dynamic Ports         |                          |   |
| TCP     | Port                  | 1433                     | ~ |
| Active  |                       |                          |   |
| Indicat | es whether the select | ed IP Address is active. |   |
|         |                       |                          |   |

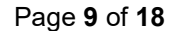

For technical support in the U.S. and Canada, call 1-800-532-4752, option 2, or email <u>us.techsupport.analyze@thermofisher.com</u>. Outside the U.S. and Canada, call the nearest Thermo Fisher Scientific office. Please provide your instrument serial number when contacting technical support.

10. Go back to the SQL Server Management Studio window, right click on the SQL Server and choose the Restart option in the drop down to restart the SQL server. If the SQL Server is used by other databases and users, make sure the restart does not cause them problems. If others are currently using the database, restart the SQL Server at a later convenient time.

| Object Explorer                                                                                                    | * <del>1</del>                                                                                         |
|----------------------------------------------------------------------------------------------------|----------------------------------------------------------------------------------------------------|
| Connect 🕶 🍟 🗏 🝸 🖒 🔸                                                                                                    |                                                                                                    |
| <ul> <li>□ WSMAD-3Q9JFX1\SQLEXPRESS (SQL Server 13</li> <li>□ Databases</li> <li>□ Databases</li> <li>□ Security</li> <li>□ Server Objects</li> <li>□ Replication</li> <li>□ PolyBase</li> <li>□ Management</li> <li>□ XEvent Profiler</li> </ul> | Connect<br>Disconnect<br>Register<br>New Query<br>Activity Monitor<br>Start<br>Stop<br>Pause<br>Resume |
|                                                                                                    | Restart<br>Policies Facets                                                                             |
|                                                                                                    | Start PowerShell<br>Azure Data Studio 🔶                                                                |
|                                                                                                    | Reports<br>Refresh<br>Properties                                                                       |

Page 10 of 18

11. The port entered for use by the remote connection of the SQL Server must also be opened in the Windows Firewall to allow any remote computers to connect to the database. Open the Windows Firewall applet, Click the Advanced Settings option, then select Inbound Rules and create a new rule.

| Windows Firewall with Advanced | d Security               |       |   |                   |   |
|--------------------------------|--------------------------|-------|---|-------------------|---|
| File Action View Help          |                          |       |   |                   |   |
| 🗢 🌩 🙋 🖬 🔒 📓 🖬                  | /                        |       |   |                   |   |
| Windows Firewall with Advance  | Inbound Rules            |       |   | Actions           |   |
| Inbound Rules                  | Name                     | Group | * | Inbound Rules     | * |
| Connection Security Rules      | 🕖 Dropbox                |       |   | 🧱 New Rule        |   |
| Monitoring                     | O Dropbox                |       | = | Filter by Profile | × |
|                                |                          |       | 1 | 🕎 Filter by State | • |
|                                | Ø ITCM1                  |       |   | Filter by Group   | • |
|                                | 1 ITCM1                  |       |   | View              | ۲ |
|                                | O ITCM1                  |       |   | d Refresh         |   |
|                                | ØITCM1                   |       |   | Export List       |   |
|                                | 1 ITCM1                  |       |   | 👔 Help            |   |
|                                | McAfee Framework Service |       |   |                   |   |
|                                | McAfee Framework Service |       |   |                   |   |
|                                | McAfee Framework Service |       |   |                   |   |
|                                | McAfee Framework Service |       |   |                   |   |
|                                | MicAtee Service Manager  |       |   |                   |   |
| 1                              | WicAree Service Manager  |       |   | 1                 |   |

Choose the Port option and click Next.

| 🔗 New Inbound Rule Wiza                                                | rd X                                                                                                    |
|------------------------------------------------------------------------|----------------------------------------------------------------------------------------------------|
| Rule Type                                                              |                                                                                                    |
| Select the type of firewall rule to                                    | create.                                                                                                    |
| Steps:<br>Rule Type<br>Protocol and Ports<br>Action<br>Profile<br>Name | What type of rule would you like to create?  Program Rule that controls connections for a program.  Prodefined:  Alloyn Router Rule that controls connections for a Windows experience.  Custom Custom rule. |
|                                                                        | < Back Next > Cancel                                                                                                    |

## Page 11 of 18

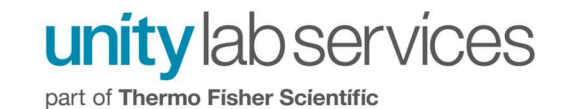

Choose the TCP port and Specific local ports options and enter the port number that was entered in Step 11.

| Protocol and Ports                                                     |                                     |  |
|------------------------------------------------------------------------|-------------------------------------|--|
| Specify the protocols and ports                                        | to which this rule applies.         |  |
| Steps:<br>Rule Type<br>Protocol and Ports<br>Action<br>Profile<br>Name | Does this rule apply to TCP or UDP? |  |
|                                                                        |                                     |  |

Page 12 of 18

part of Thermo Fisher Scientific

Choose the option to "Allow the Connection".

|     | New Inbound Rule Wi                                                                                 | zard                                                                                                    | × |
|-----|----------------------------------------------------------------------------------------------------|----------------------------------------------------------------------------------------------------|---|
| Spe | ecify the action to be taker                                                                        | when a connection matches the conditions specified in the rule.                                                                                                    |   |
| Spe | ecify the action to be taken<br>ps:<br>Rule Type<br>Protocol and Ports<br>Action<br>Profile<br>Name | <ul> <li>when a connection matches the conditions specified in the rule.</li> <li>What action should be taken when a connection matches the specified conditions?</li> <li> • Alow the connection This includes connections that are protected with IPsec as well as those are not. </li> <li> • Alow the connection if it is secure This includes only connections that have been authenticated by using IPsec. Connections shull be secured using the settings in IPsec properties and rules in the Connection Security Rule node. • Curtomize </li> <li> • Block the connection</li></ul> |   |
|     |                                                                                                    | < Back Next > Cancel                                                                                                    |   |

Page 13 of 18

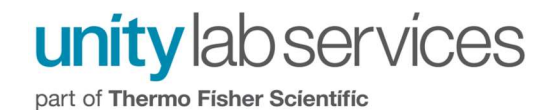

Check the appropriate profiles for which this rule should apply. In many cases it may be desirable to uncheck the Public option.

| 🔗 New Inbound Rule Wiza           | ard                                                                                                  | × |
|-----------------------------------|----------------------------------------------------------------------------------------------------|---|
| Profile                           |                                                                                                    |   |
| Specify the profiles for which th | is rule applies.                                                                                     |   |
| Steps:                            |                                                                                                    |   |
| Rule Type                         | When does this rule apply?                                                                           |   |
| Protocol and Ports                |                                                                                                    |   |
| Action                            | 🗹 Domain                                                                                             |   |
| Profile                           | Applies when a computer is connected to its corporate domain.                                        |   |
| Name                              | Private                                                                                              |   |
|                                   | Applies when a computer is connected to a private network location, such as a home<br>or work place. |   |
|                                   | ✓ Public                                                                                             |   |
|                                   | Applies when a computer is connected to a public network location.                                   |   |
|                                   |                                                                                                    |   |
|                                   |                                                                                                    |   |
|                                   |                                                                                                    |   |
|                                   |                                                                                                    |   |
|                                   |                                                                                                    |   |
|                                   |                                                                                                    |   |
|                                   |                                                                                                    |   |
|                                   |                                                                                                    |   |
|                                   |                                                                                                    |   |
|                                   |                                                                                                    |   |
|                                   |                                                                                                    |   |
|                                   | < Back Next > Cancel                                                                                 |   |
|                                   |                                                                                                    |   |

Page 14 of 18

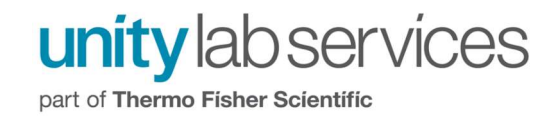

Give the new rule a name. This name will now show up in the list of Inbound Rules.

| P New Inbound Rule Wizard                                                 |               | ×      |
|---------------------------------------------------------------------------|---------------|--------|
| Name                                                                      |               |        |
| Specify the name and description of t                                     | his rule.     |        |
| Steps:                                                                    |               |        |
| <ul> <li>Rule Type</li> <li>Protocol and Ports</li> <li>Action</li> </ul> |               |        |
| Profile                                                                   | Name:         |        |
| Name                                                                      | Insight Proj  |        |
|                                                                           |               |        |
|                                                                           | < Back Finish | Cancel |

Page 15 of 18

12. This completes the basic setup of the SQL Server database for use with the Insight Pro software for the data storage.

Based on the example shown in this document, the database configuration dialog box presented during the Insight Pro database configuration would be completed as shown below. Ensure that the Insight Pro software is in Desktop mode. Then click the Configure menu and the Database command from the drop-down menu. This will open the Database Configuration dialog box.

Select "Microsoft SQL Server" from the Database dropdown and choose the correct version of SQL Server being used. The Database Name is the name given to the database in Step 3. The Port is the number that was entered in Step 9 above. The Server address or URL is typically listed in the SQL Server Management Studio program. Finally click the Edit Credentials button and enter the username and password for the account created within the SQL Server (Step 5).

After entering this information click the Test Connection button. If the connection succeeds, there will be no message displayed and when the dialog box is closed with the Ok button, the Insight Pro program will restart. If the connection fails for some reason, an error message will be displayed. Below are some example errors that may occur with a possible reason why. **NOTE:** In Insight Pro versions later than v1.6, there may be a message stating that the connection succeeded.

| Туре                    |               | Database                     |       |
|-------------------------|---------------|------------------------------|-------|
| Remote Database         |               | SQLServer                    |       |
| Version                 |               | Port                         |       |
| SQL Server 2019         |               | 1433                         |       |
| Database Name           |               |                              |       |
| nsight pro              |               |                              |       |
| User Name               |               |                              |       |
| nsightDB                |               |                              |       |
| Password                |               |                              |       |
| ••••                    |               |                              |       |
| Server Address          |               |                              |       |
| S03\SQLEXPRESS          |               | Test Conne                   | ction |
| 🔥 Choosing a new databa | ise needs res | tart the application manuall | y     |
|                         |               |                              |       |

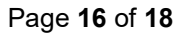

## Possible Error Messages after clicking the Test Connection Button.

The SQL Server database could not be contacted. There are several reasons why this may happen.

- The database has not been created
- The port entered is incorrect (see Step 9)
- The Server Address or URL is not correct (verify the correct address with Database Admin).
- The Firewall on the server is not allowing connection (see Step 11)
- The SQL Server settings are not allowing remote connection (see Step 7)

| Туре                                                                                                    | Database                                                                                                    |                         |
|----------------------------------------------------------------------------------------------------|----------------------------------------------------------------------------------------------------|-------------------------|
| Remote Database                                                                                                    | SQLServer                                                                                                    |                         |
| Version                                                                                                    | Port                                                                                                    |                         |
| Connection Test Fa                                                                                                    | ils! Connection Timeout Expired. The timeou                                                                                                    | t.                      |
| Connection Test Fa<br>period elapsed whil<br>handshake acknow<br>handshake failed or<br>The duration spent<br>[Pre-Login] initializa | ils! Connection Timeout Expired. The timeou<br>e attempting to consume the pre-login<br>ledgement. This could be because the pre-lo<br>the server was unable to respond back in tir<br>while attempting to connect to this server wa<br>tion=20; handshake=4; | t<br>gin<br>ne.<br>ıs - |

Page 17 of 18

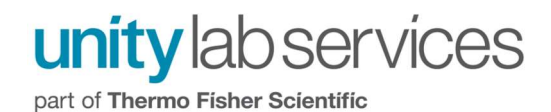

This message occurs when the Server Authentication mode is set incorrectly. See Step 7, Page 8 for proper setting to allow SQL Server Authentication. This error can also be caused by a invalid password.

|                                   | Database  |            |
|-----------------------------------|-----------|------------|
| Remote Database                   | SQLServer |            |
| Version                           | Port      |            |
|                                   |           |            |
| Server Address                    | Continue  |            |
| Server Address<br>FS03\SQLEXPRESS | Continue  | Connection |

Page 18 of 18